## Saatin Yeniden Ayarlanması

Menüden "SAAT AYARI,, ile saati ayarlayın.

1 "MENU,, üzerine dokunun.

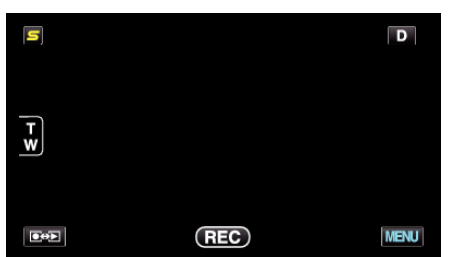

2 "🗱,, üzerine dokunun.

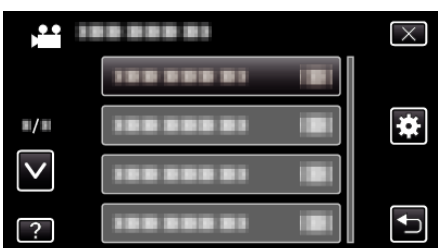

3 "SAAT AYARI,, üzerine dokunun.

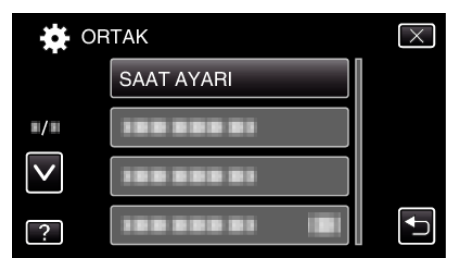

- Daha fazla seçim yapmak için yukarı ya da aşağıda doğru hareket ettirmek üzere ∧ ya da ∨ üzerine dokunun.
- 4 "SAAT AYARI,, üzerine dokunun.

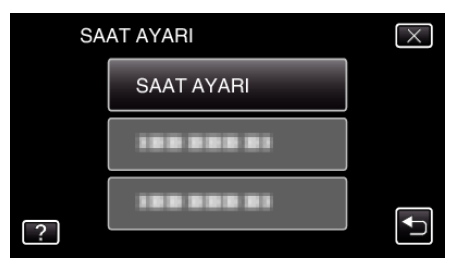

5 Tarih ve saati ayarlayın.

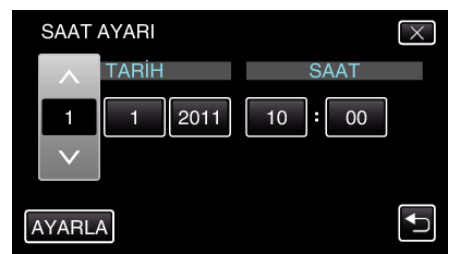

- Yıl, ay, gün, saat ya da dakika ögesine dokunulduğunda, "^" ve "v" görüntülenecektir.
- $\bullet\,$  Yıl, ay, gün, saat, dakikayı ayarlamak için  $\wedge\,$ ya da $\vee\,$ üzerine dokunun.
- 6 Tarih ve saati ayarladıktan sonra, "AYARLA,, üzerine dokunun.
- 7 Yaşadığınız bölgeyi seçip "KAYDET, üzerine dokunun.

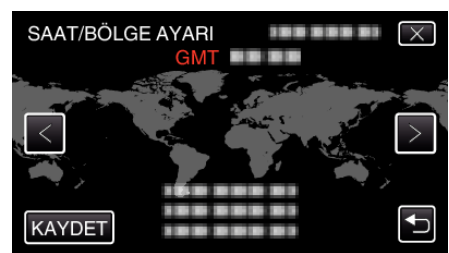

- Şehir adı ve saat farkı görüntülenirler.
- Şehir adını seçmek için < ya da > üzerine dokunun.